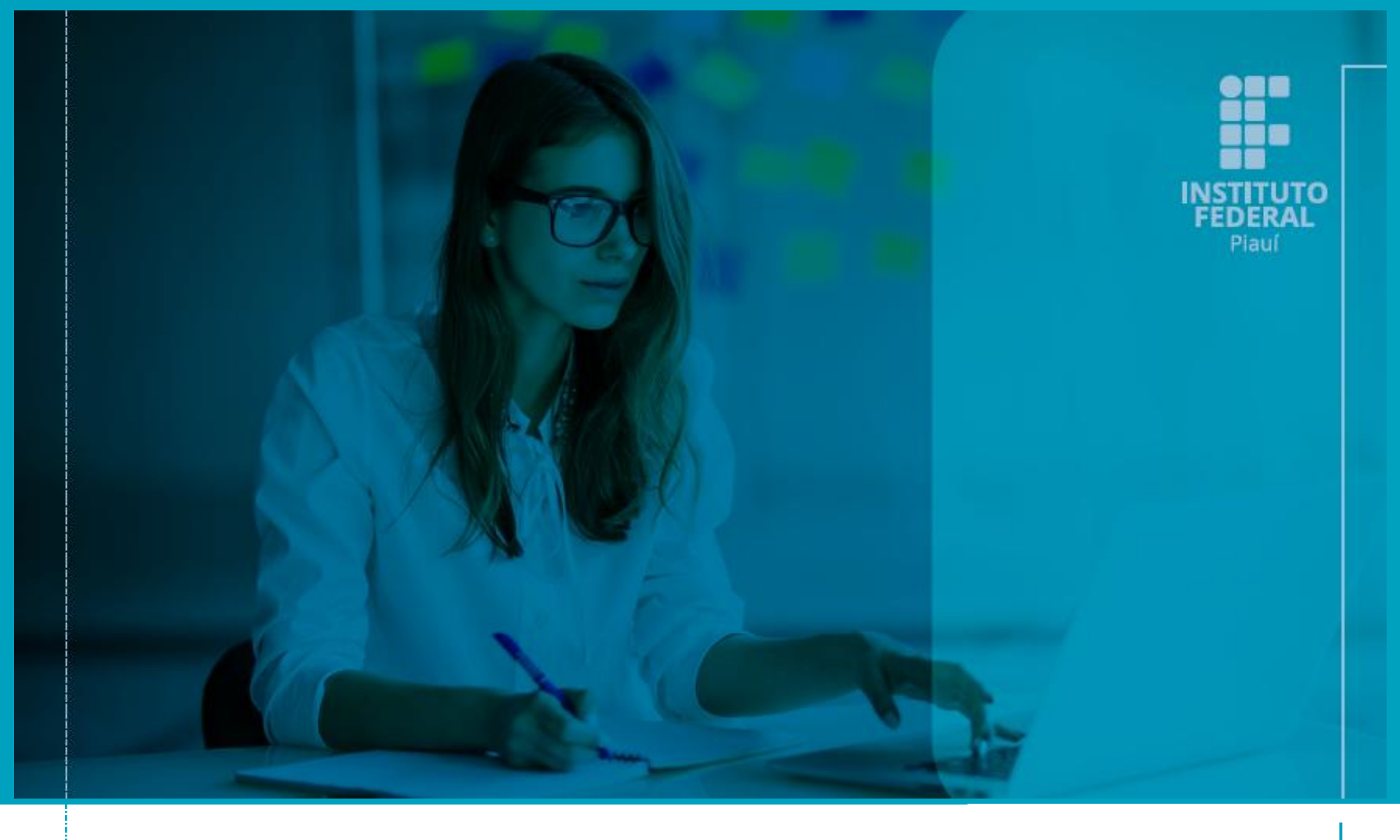

### MANUAL PARA **PRÉ-SELEÇÃO, SELEÇÃO E DIVULGAÇÃO** DE PROJETOS DE PESQUISA APROVADOS (ATRAVÉS DO SISTEMA UNIFICADO DE ADMINISTRAÇÃO PÚBLICA - SUAP)

EDIÇÃO ABRIL DE 2025

### **INSTITUTO FEDERAL DO PIAUÍ**

**Reitor** Paulo Borges da Cunha

**Pró-reitora de Administração** Larissa Santiago de Amorim Castro

**Pró-reitor de Desenvolvimento Institucional** Paulo Henrique Gomes de Lima

**Pró-reitor de Ensino** Odimógenes Soares Lopes

**Pró-reitora de Extensão** Divamélia de Oliveira Bezerra Gomes

**Pró-Reitor de Pesquisa, Pós Graduação e Inovação** José Luís Oliveira e Silva

**Diretor de Pesquisa e Inovação** Ricardo Basílio de Oliveira Caland

**Projeto Gráfico e Diagramação** Diretoria de Comunicação Social (DIRCOM)

### MANUAL PARA **PRÉ-SELEÇÃO, SELEÇÃO E DIVULGAÇÃO** DE PROJETOS DE PESQUISA APROVADOS (ATRAVÉS DO SISTEMA UNIFICADO DE ADMINISTRAÇÃO PÚBLICA - SUAP)

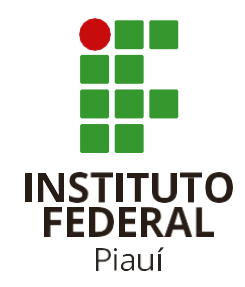

### **INFORMAÇÕES IMPORTANTES**

 Em 09 de junho de 2020 o Instituto Federal do Piauí aderiu ao Processo Eletrônico Nacional PEN-SUAP com o objetivo de dinamizar a tramitação de processos eletrônicos na instituição. Com a utilização do Sistema, o IFPI introduz práticas inovadoras, eliminando o uso de papel como suporte físico para documentos institucionais, disponibilizando informações em tempo real e tornando, assim, a gestão de processos mais eficiente.

2. Em consonância, a Pró – Reitoria de Pesquisa, Pós – Graduação e Inovação (PROPI) informa que todas as fases de execução dos editais institucionais (inscrição, pré – seleção, seleção, divulgação dos resultados, monitoramento das metas e gastos, prestação de contas e a validação da conclusão dos projetos), serão realizadas de forma eletrônica, através do Sistema SUAP, sob a responsabilidade das Coordenações de Pesquisa e Inovação dos campi (com orientação da PROPI), de acordo com as especificidades de cada edital.

3. Nos casos em que o (a) Coordenador (a) de Pesquisa e Inovação participe como coordenador (a) ou colaborador (a) do projeto de pesquisa, todas as fases, em relação ao referido projeto, serão realizadas pela Diretoria de Pesquisa e Inovação (DIPEI)/PROPI. Nesses casos o(a) coordenador (a) deverá informar à PROPI com antecedência através de ofício/processo SUAP.

**4.** Nesse sentido, para nortear as ações referentes a todas as fases até a conclusão dos projetos de pesquisa, a DIPEI/PROPI, desenvolveu o presente manual.

5. Todo o processo será realizado via SUAP através do módulo PESQUISA não sendo possível qualquer ação via e-mail ou outra ferramenta.

**6.** As Coordenações devem ficar atentas aos prazos previstos no cronograma de execução dos editais, pois, após o início de uma nova fase, o SUAP não permite alteração nas anteriores. **Exemplo:** o início da seleção estando prevista para as 8 horas do dia "X" significa que a pré-seleção finda às 7:59 deste mesmo dia.

7. Cada projeto deve ser avaliado por 02 (dois) avaliadores.

8. Em hipótese alguma deverá haver, no mesmo *Campus* e no mesmo edital, projetos avaliados por número diferente de avaliadores. **Exemplo:** Alguns projetos avaliados 01(um) e outros por 02 (dois) avaliadores.

9. Os avaliadores poderão ser servidores do IFPI, no entanto, o **SUAP não permitirá** avaliadores do mesmo *campus* de execução do projeto.

10. Após indicar avaliadores (as) para um projeto, sugere-se que seja enviado e-mail (ou contato ou outra forma de contato) para os mesmos, relatando o envio do (s) projeto (s) e estabelecendo o prazo máximo avaliação (sugerimos 3 dias). Observação: ao indicar um avaliador, o SUAP manda e-mail automático informando ao avaliador que ele tem até dia "X" e "Y" hora para avaliar. O e-mail a ser enviado pelo(a) Coordenador(a) deverá pedir para desconsiderar este e-mail automático pois o dia e horário que o SUAP informa é o dia do resultado e 01 (um) minuto antes de sua divulgação. 11. Sugere-se que durante a fase de conferência dos anexos (**PRÉ-SELEÇÃO**), o (a) Coordenador (a) de Pesquisa observe com atenção o cumprimento das exigências de inscrição do Edital.

12. Na fase de pré-seleção deve-se, basicamente, verificar se o servidor anexou os documentos exigidos e se possui perfil condizente com o edital (inclusive se possui pendencias em editais anteriores). Ao Pré-selecionar ou não um projeto, pode-se colocar parecer direto e objetivo. Exemplo: "A proposta cumpriu as exigências de inscrição constantes no Edital, portanto, está apta à fase de seleção.". Em caso de não pré-selecionar é importante por na justificativa o item do edital que gerou a recusa.

### PASSO A PASSO DO PROCESSO DE PRÉ-SELEÇÃO, SELEÇÃO E DIVULGAÇÃO DE PROJETOS DE PESQUISA APROVADOS ATRAVÉS DO SUAP

 As fases de PRÉ – SELEÇÃO, SELEÇÃO e DIVULGAÇÃO dos projetos de pesquisa aprovados ocorrerão por meio do SUAP - Sistema Unificado de Administração Pública, no link: <u>https://suap.ifpi.edu.br/.</u> acesse o menu lateral, seguindo o caminho "**Pesquisa**"->"**Projetos**"->"Avaliações" -> "Pré - avaliar Projetos".

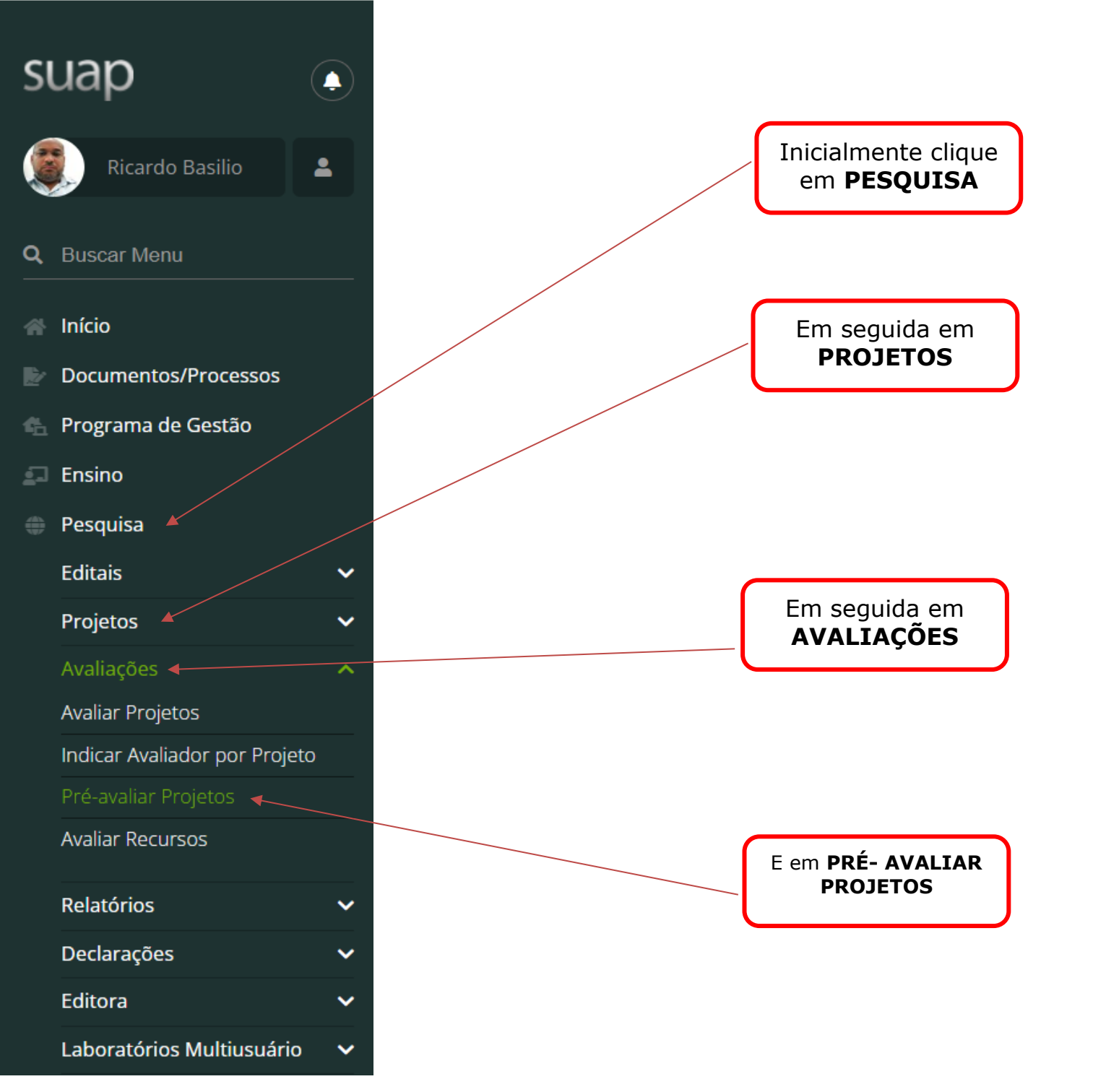

### Em seguida, visualize todos os editais disponíveis para avaliação e clique na lupa para **VISUALIZAR OS PROJETOS.**

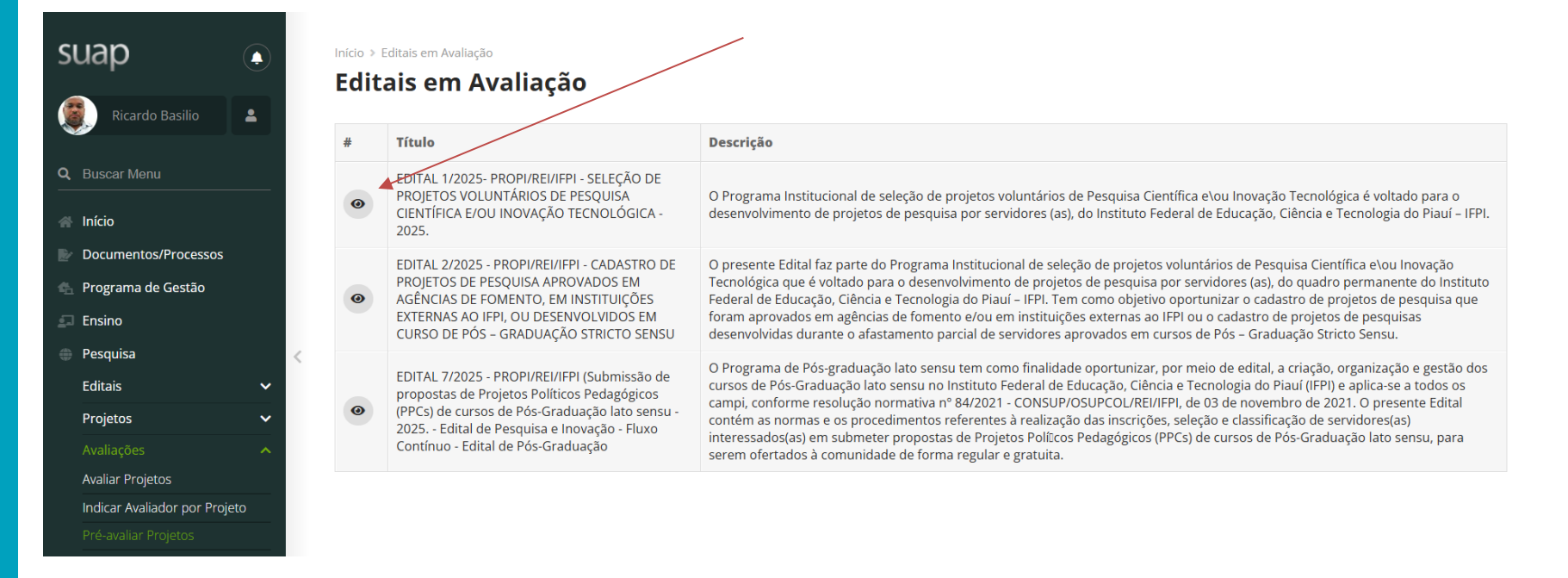

nício » Editais em Avaliação » Processo 23172.000961/2024-23 » Visualizar » Conteudo » Projetos nao avaliados

suap

•1

Ricardo Basilio

Q Buscar Menu

## Pré-Seleção de Projetos - EDITAL 1/2025- PROPI/REI/IFPI - SELEÇÃO DE PROJETOS VOLUNTÁRIOS DE PESQUISA CIENTÍFICA E/OU INOVAÇÃO TECNOLÓGICA - 2025.

|                   | Enviar |
|-------------------|--------|
|                   |        |
| S:                | >      |
| Filtrar por Campu | CAFLO  |

|      | <ul> <li>Informações</li> </ul> |                  | Projetos | Ações Título |          |          | <ul> <li>Acervo de Memória</li> </ul> | Indígenas      |                             |                | Produção |
|------|---------------------------------|------------------|----------|--------------|----------|----------|---------------------------------------|----------------|-----------------------------|----------------|----------|
|      |                                 |                  |          | $\sim$       |          |          |                                       |                |                             |                |          |
| ício | ocumentos/Processos             | ograma de Gestão | isino    | squisa       | litais < | ojetos   | /aliações                             | aliar Projetos | dicar Avaliador por Projeto | aliar Recursos |          |
| *    | <u>a</u>                        | 4                | Ш.<br>Ц  |              | ш        | <b>a</b> |                                       | 4              |                             | A              |          |

Não Selecionar possui aceite de compromisso Este projeto pendente. termo de Opções CAFLO Aguardando pré-avaliação Campus Pré-seleção Sim AFLO ancestralidade de pessoas que manifestem de múltiplas formas o legado de antepassados literatura até a confecção e aplicação dos modelos em sala de aula. Por meio de softwares no Piauí, servindo de patrimônio cultural, simbólico e histórico para os povos que residem História Oral, a presente pesquisa pretende, além de montar um repositório de memórias, meio de impressão 3D, para uso didático junto aos alunos do IFPI. A iniciativa reúne um(a) meio de entrevistas com pessoas que se identifiquem como indígenas e/ou descendentes recursos será investigada por meio de questionários, observações e entrevistas, avaliando O presente projeto tem como objetivo construir um acervo de memórias indígenas por Este projeto visa desenvolver e avaliar materiais educativos em saúde, produzidos por em diferentes regiões do estado, bem como de material empírico para pesquisas nas áreas de história, antropologia ou quaisquer outras. Utilizando-se da metodologia da de modelagem 3D, serão criados protótipos anatômicos e didáticos que facilitem a compreensão de processos e estruturas relacionadas à saúde. A efetividade desses coordenador(a), um(a) servidor(a) e dois discentes, que atuarão desde a revisão de analisar os relatos e as conexões que envolvem as identidades e as percepções de ndígenas. Resumo do Piauí para Educação em Impressos em 3D Avaliação de

Após filtrar por Campus, clique na lupa para VISUALIZAR OS DADOS DE CADA PROJETO. Obs. Projetos com pendência de aceite pelos discentes cadastrados não poderão ser pré-selecionados.

Imprimir

assimilação de conceitos de saúde, potencializar as práticas pedagógicas e estimular

os avanços na aprendizagem dos estudantes. Espera-se, como resultado, ampliar a

Saúde de Alunos

do IFPI

Laboratórios Multiusuário

Educativos Materiais

0

Declarações Relatórios

>

Editora

Após clicar na lupa clique nas ABAS DISPONÍVEIS para **VISUALIZAR OS DETALHES DE CADA PROJETO**.

NA FASE DE PRÉ – SELEÇÃO verificar inicialmente a **ABA EQUIPE** para visualizar o nome do (a) coordenador (a) do projeto e realizar a consulta se o (a) mesmo (a) possui alguma pendência em editais anteriores (**observação**.: teoricamente o SUAP não permitira a submissão de servidores com projetos em atraso).

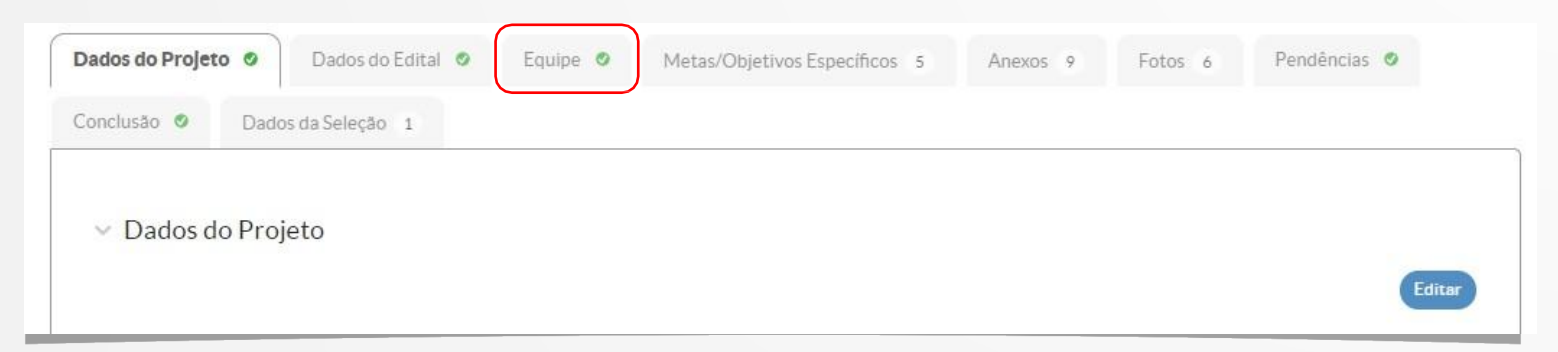

Após clicar na ABA EQUIPE clique no **NÚMERO DA MATRÍCULA SUAP** localizado abaixo do nome do (a) coordenador (a) do projeto.

| quipe |          |                     |                                                      |          |             |                  | Adicionar Serv                                                                                                    |
|-------|----------|---------------------|------------------------------------------------------|----------|-------------|------------------|----------------------------------------------------------------------------------------------------|
| Ações | Situação | Membro da<br>Equipe | Categoria/Titulação                                  | Bolsista | Coordenador | Carga<br>Horária | Opções                                                                                                    |
| Q 🖪   | Ativo    | Nome: Antonia       | DOCENTE<br>(MESTRE+RSC-III (LEI<br>12772/12 ART 18)) | Não      | Sim         | 8 h/s            | Substituir Coordenador Gerenciar Anexos<br>Ver Plano de Trabalho<br>Certificado de Participação<br>Declaração de Orientação |

Após clicar no número da matrícula, clique em **PARTICIPAÇÕES EM PESQUISAS** para verificar se o Coordenador do projeto não está com pendências junto a editais da PROPI.

| Dados Gerals        | Participações em Extensões 2 | Participações em Pesquisas 1 |  |  |
|---------------------|------------------------------|------------------------------|--|--|
|                     |                              |                              |  |  |
| ✓ Dados Feito State | uncionais                    |                              |  |  |

Entende-se por pendências projetos de editais lançados em anos anteriores, que ainda apresentem o *status* **"em execução"** no Sistema Único de Administração Pública (SUAP). Salvo os casos autorizados pela PROPI.

### Servidores(as) com pendências serão eliminados na fase de pré-seleção.

| - 1 | Projeto | os de Pesquisa                                                                                                    |                                                                                                    |             |
|-----|---------|----------------------------------------------------------------------------------------------------|----------------------------------------------------------------------------------------------------|-------------|
|     | Ações   | Edital                                                                                                    | Projeto                                                                                                    | Situação    |
|     | ۹       | EDITAL Nº 77 DE 28/06/2017 PIBIC - CNPg                                                                                                    | ESTUDO DOS FÓSSEIS E ICNOFÓSSEIS DE INVERTEBRADOS<br>ENCONTRADOS EM CALCÁRIOS DA FORMAÇÃO PIAUÍ<br>(CARBONÍFERO), NA ZONA RURAL DE JOSÉ DE FREITAS, PIAUÍ        | Concluido   |
|     | ۹       | EDITAL Nº 75 DE 27/06/2017 - PIBIC/IFPI                                                                                                    | ANÁLISE E AVALIAÇÃO AMBIENTAL DA BACIA HIDROGRÁFICA DO<br>RIO PORTINHO, NORTE DO PIAUÍ.                                                                          | Concluido   |
|     | ۹       | EDITAL Nº 162 DE 06/09/2017 - APOIO À PESQUISA,<br>ESTRUTURAÇÃO E REESTRUTURAÇÃO DE<br>INFRAESTRUTURA LABORATORIAL – PRÓAGRUPAR-<br>INFRA. | Estruturação do Laboratório de Geologia e Paleontologia do IFPI -<br>Construindo Saberes no Ensino, Pesquisa e Extensão                                          | Em execução |
|     | ۹       | EDITAL Nº 141 DE 19 DE NOVEMBRO DE 2018 - PIBIC-<br>IFPI                                                                                   | DIAGNÓSTICO AMBIENTAL DOS SAMBAQUIS ENCONTRADOS NOS<br>POVOADOS BARRA GRANDE E BARRINHA, CAJUEIRO DA PRAIA,<br>PIAUL VISANDO UMA ATIVIDADE TURISTICA SUSTENTÁVEL | Concluido   |
|     | Q       | EDITAL Nº 160 DE 29/10/2019 - PROAGRUPAR-INFRA                                                                                             | PIAUÍ, VISANDO UMA ATIVIDADE TURÍSTICA SUSTENTÁVEL<br>Estruturação do Laboratório de Geologia e Paleontologia do IFPI -                                          | Em execução |

Se a situação estiver indicada como **CONCLUÍDO**, está tudo ok.

Após verificar a situação do (a) Coordenador (a) em relação aos editais anteriores, na parte superior da tela em que estava verificando as participações em pesquisa, **clique na seta para voltar para a tela anterior** (aba equipe) e proceder à verificação da **ABA ANEXOS.** 

Clique na **ABA ANEXOS** para verificar se o (a) Coordenador(a) fez o upload dos anexos exigidos no edital (Observação: Os documentos exigidos podem variar de acordo com o Edital).

- I- formulário de inscrição (devidamente preenchido e assinado);
- II- plano de trabalho individual estudante bolsista 1 (obrigatório);
- III- plano de trabalho individual estudante bolsista 2 (obrigatório);
- IV- Planos de trabalho individuais dos bolsistas voluntários (opcionais).

Em seguida, na parte superior da tela em que estava verificando os anexos, **clique na seta para voltar para a tela inicial** (projetos não avaliados).

| a | A    | an ifni adu | helesee  | uies Inc | ninto/T | 690/2tab | * anavor       |
|---|------|-------------|----------|----------|---------|----------|----------------|
|   | - SU | acuptequ    | LDD DESG | 11124711 | CHEIDIT | 030/1190 | ~ 30 8 10 10 5 |

Na coluna opções, clicar em **Pré – selecionar ou não o projeto**.

### Projetos

(+)-)

| Ações | Título                                                           | Resumo                                                                                                    | Campus | Pré-seleção |
|-------|------------------------------------------------------------------|----------------------------------------------------------------------------------------------------|--------|-------------|
| ٩     | A Arte no Direito<br>Ambiental: diálogo de<br>saberes e práticas | A adoção de técnicas de pesquisa/ensino/extensão articula-se<br>com uma abordagem do Direito Ambiental em que se<br>considera mais seriamente a polivalência do saber e das<br>formas de integração do conhecimento. Impõe-se, assim,<br>provocar e valorizar reflexões dos discentes que atentem para<br>o caráter problemático, histórico, contingente e arbitrário do<br>conhecimento em que se iniciam, tomando-o como um saber<br>eminentemente real e potencialmente interdisciplinar. Nesse<br>sentido, o objetivo do Laboratório Interdisciplinar Sociedade,<br>Ambiente e Direito (LISA-D) é realizar estudos, investigação<br>científica e pesquisas em Direito Ambiental, articulando-o a<br>outros campos do saber. Para tanto, como procedimento<br>metodológico será adotado casos, problemas, exercícios, jogos, | CACOR  | Sim         |

\$2

### Após a fase de pré – seleção, a próxima etapa será criar a COMISSÃO DE AVALIAÇÃO.

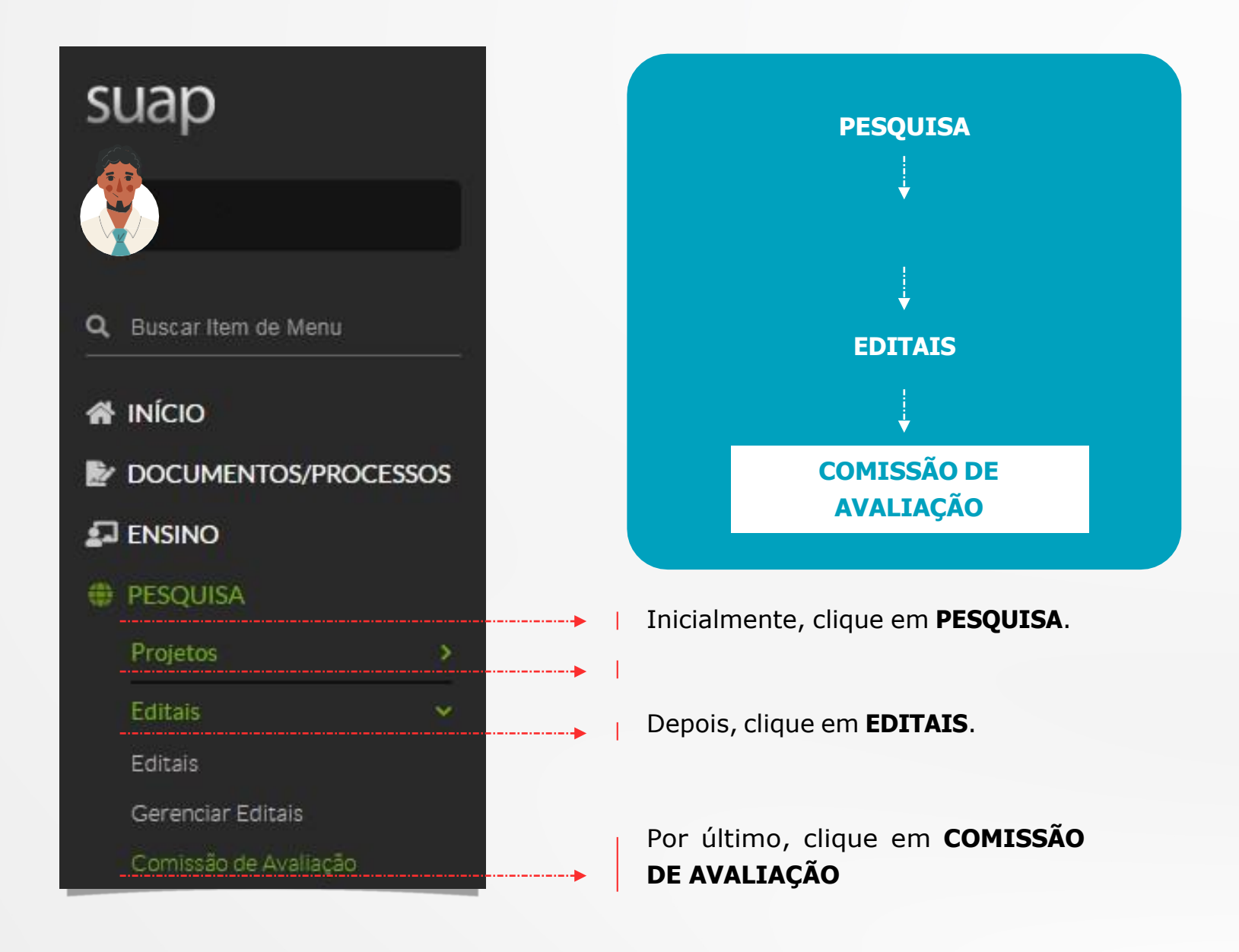

14

### Em seguida clique em **ADICIONAR COMISÃO DE AVALIAÇÃO**.

| Início » Comissões de<br>Comissõe | e Avaliação<br>es de A | valiação |   |         |   | Adicionar Comissão de Avaliação 🗸 🧿 Ajuda |
|-----------------------------------|------------------------|----------|---|---------|---|-------------------------------------------|
| FILTROS                           |                        |          |   |         |   |                                           |
| Ano:                              |                        | Edital:  |   | Campus: |   |                                           |
| Todos                             | ~                      | Todos    | ~ | Todos   | ~ |                                           |
|                                   |                        |          |   |         |   |                                           |

Após clicar em adicionar comissão de avaliação escolha como quer indicar os membros da comissão de avaliação. **"Por indicação de nomes**" ou **" Por área de conhecimento**".

| Comissõe | s de A | valiação |   |         |   | Adicionar Comissão de Avaliação 👻 | Ø Ajuda |
|----------|--------|----------|---|---------|---|-----------------------------------|---------|
| FILTROS  |        |          |   |         |   | Por Indicação de Nomes            |         |
| Ano:     |        | Edital:  |   | Campus: |   | Por Área de Conhecimento          |         |
| Todos    | ~      | Todos    | ~ | Todos   | ~ |                                   |         |

Se optou por **indicação de nomes**, selecione através dos filtros o ano, o edital, o *Campus*, digite a matrícula ou o nome do membro que deseja adicionar na comissão de avaliação. (**obs.:** Se após esse procedimento o nome do (a) servidor (a) não aparecer, **não coloque a matrícula e nem o nome**, clique diretamente no botão de **salvar**. Após isso irá aparecer a relação de vários servidores. Localize o que pretende indicar, **marque no botão de seleção**, vá até o final da página e clique em **salvar**.)

| Início » Comissões de Avaliação<br>Adicionar Con | o » Adicionar Comissão de Avaliação<br>nissão de Avaliação | juda |
|--------------------------------------------------|------------------------------------------------------------|------|
| Filtrar por Ano:                                 | Selecione um ano                                           |      |
| Filtrar por Edital: *                            | •                                                          |      |
| Campus:                                          | Escolha uma opção                                          |      |
| Clonar Comissão de um<br>Edital anterior         | n 🗆<br>r                                                   |      |
| Membro:                                          | r Q                                                        |      |
|                                                  | É possível selecionar mais de um item                      |      |
| Salvar Salvar e adiciona                         | ar outro(a) Salvar e continuar editando                    |      |
|                                                  |                                                            |      |

### Em seguida clique em SALVAR.

Se optou por **Área de Conhecimento**, selecione através dos filtros o ano, o edital, o *Campus*, em seguida clique em **CONTINUAR**.

| Início » Comissões de Avaliação » Adicionar Comissão de Avaliação<br>Adicionar Comissão de Avaliação |                     |  |  |  |  |  |  |  |
|----------------------------------------------------------------------------------------------------|---------------------|--|--|--|--|--|--|--|
| Filtrar por Ano:                                                                                     | Selecione um ano    |  |  |  |  |  |  |  |
| Filtrar por Edital: *                                                                                |                     |  |  |  |  |  |  |  |
| Filtrar por Campus:                                                                                  | Selecione um Campus |  |  |  |  |  |  |  |
| Continuar >>                                                                                         |                     |  |  |  |  |  |  |  |

### Escolha a Área de conhecimento em seguida clique em ENVIAR.

| Início » Comissões de Avaliação<br>Adicionar Cor | o » Adicionar Comissão de Avaliação » Adicionar C<br>nissão de Avaliação - P | r Área de Conhecimento Voltar |
|--------------------------------------------------|------------------------------------------------------------------------------|-------------------------------|
| FILTROS<br>Filtrar por Área de<br>Conhecimento:  | Emior                                                                        |                               |
|                                                  |                                                                              |                               |
| Seleção 🗌 Avaliador                              | ć.                                                                           | Áreas de Conhecimento         |

Após selecionar, clique em SALVAR.

Após a primeira vez que criar uma comissão de avaliação, nas próximas vezes em que for preciso adicionar ou modificar avaliadores, logo após clicar em **COMISSÃO DE AVALIAÇÃO**, selecione através dos filtros **ANO**, **EDITAL** e o **CAMPUS**.

| suap                  | Início «<br>Coi<br>FILT | Comissões de Avaliação<br>MISSÕES de Avaliação                                |               |                                                   |                             | idicionar Comissão de Avaliação 👻 | 😧 Ajuda   |
|-----------------------|-------------------------|-------------------------------------------------------------------------------|---------------|---------------------------------------------------|-----------------------------|-----------------------------------|-----------|
| Q Buscar Item de Menu | Ano<br>202              | Edital:<br>EDITAL Nº 7848 - P                                                 | ibic jr iff 🗸 | Campus:<br>CAJFR                                  | ~                           |                                   |           |
|                       |                         |                                                                               |               |                                                   |                             |                                   |           |
| DOCUMENTOS/PROCESSOS  | Mostra                  | ando 1 Comissão de Avaliação                                                  |               |                                                   |                             |                                   |           |
| 🞜 ENSINO              | #                       | Edital                                                                        | Campus /      | Membros                                           | Lista de Emails dos Membros | Opcões                            |           |
| PESQUISA              |                         |                                                                               | Geral         |                                                   |                             |                                   |           |
| Projetos >            | Q<br>S                  | EDITAL Nº 7848 - PIBIC JR IFPI 2020 -<br>PESQUISA REMOTA - Edital de Pesquisa | CAJFR         | Silia Maria de<br>Negreiros Sousa<br>Jose Luis de | Lista de Emails dos Membros | Adicionar Membros por Área de Con | hecimento |
| Editais 🗸             |                         |                                                                               |               | Oliveira e Silva                                  |                             |                                   |           |
| Editais               | Mostr                   | ando 1 Comissão do Avaliação                                                  |               |                                                   |                             |                                   |           |
| Gerenciar Editais     | MOSCI                   | ando i Comissão de Avaliação                                                  |               |                                                   |                             |                                   |           |
| Comissão de Avaliação |                         |                                                                               |               |                                                   |                             |                                   |           |

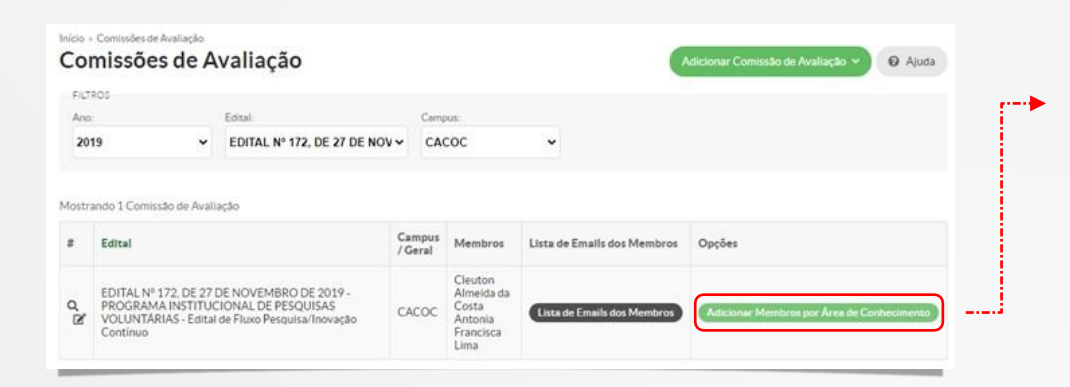

Após selecionar o ano, edital e o *Campus,* clique em adicionar **MEMBROS POR ÁREA DE CONHECIMENTO.**  Em seguida preencha o filtro com a **ÁREA DO CONHECIMENTO** ou selecione os avaliadores pelo **NOME.** 

| FILTROS                    |                                   |                       |
|----------------------------|-----------------------------------|-----------------------|
| Filtrar por A<br>Conhecime | Enviar                            |                       |
| Seleção 🗌                  | Availador                         | Áreas de Conhecimento |
| 0                          | Aaron de Sousa Alves - 2264289    | AGRONOMIA             |
| 3                          | Abimael Lopes de Melo - 1212165   | ENGENHARIA MECÂNICA   |
| 3                          | Abraao Leal Alves - 2318706       | - QUÍMICA             |
| 2                          | Acenilso Lima de Araujo - 2298241 | - MATEMÁTICA          |
| 2                          | Adecio da Silva Santos - 2324935  | MATEMÁTICA            |
| 0                          | Adeclange Sousa Araujo - 2125016  | DESENHO INDUSTRIAL    |

### Após selecionar todos os avaliadores clique em SALVAR.

| 0      | Zildanya da Silva Barros - 2298818 | ENFERMAGEM     SAŬDE COLETIVA     EDUCAÇÃO FÍSICA     INTERDISCIPLINAR |
|--------|------------------------------------|------------------------------------------------------------------------|
| Salvar |                                    |                                                                        |

Após selecionar a comissão de avaliação o próximo passo é **INDICAR OS AVALIADORES POR PROJETO.** 

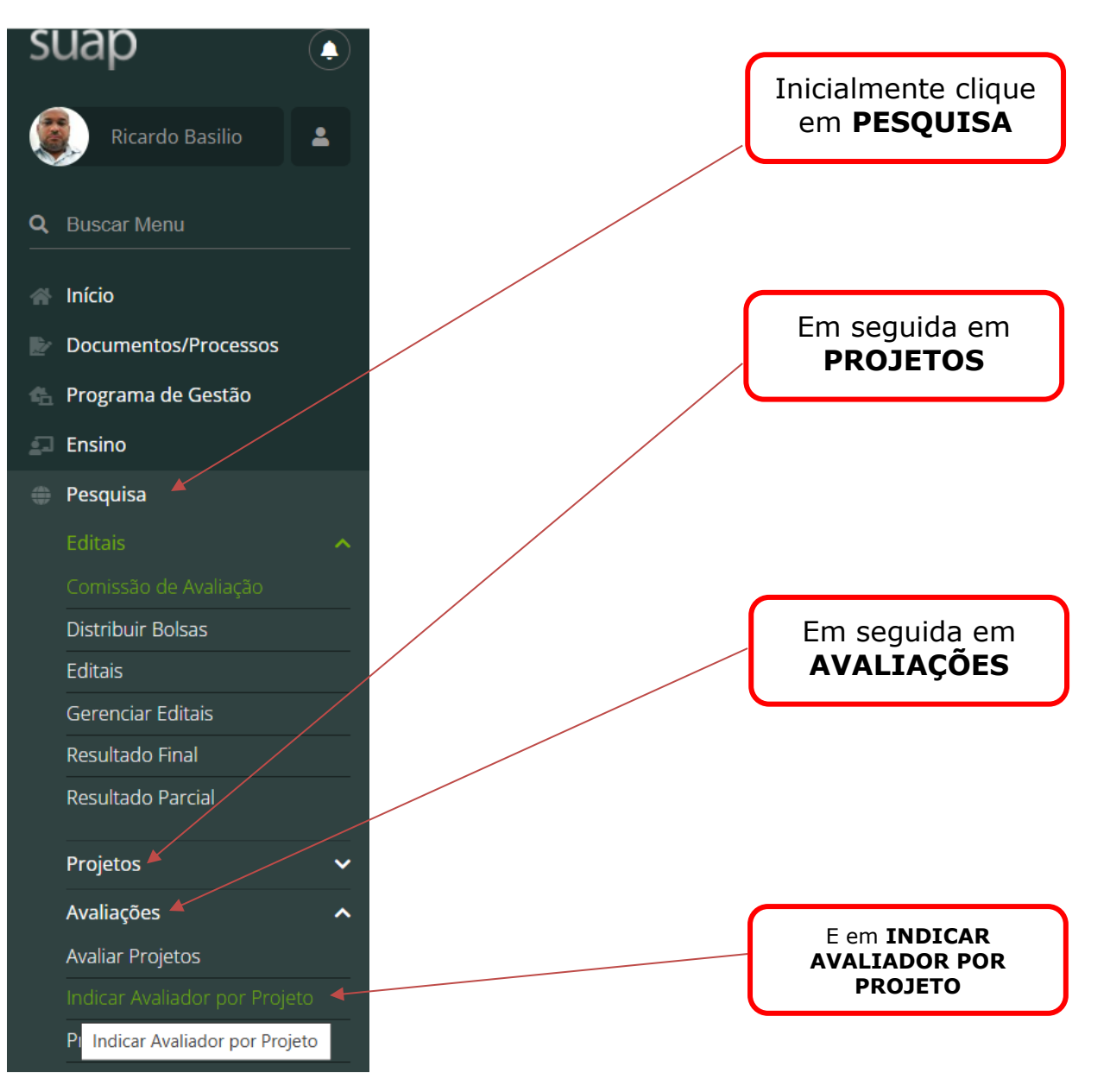

### Após clicar em indicar avaliador por projeto, clique na lupa corresponde ao edital.

| suap                     |          | Início ><br>Edit | Editais em Avaliação<br>ais em Avaliação                                            |                                                                                                    |
|--------------------------|----------|------------------|-------------------------------------------------------------------------------------|----------------------------------------------------------------------------------------------------|
| Ricardo Basilio          | <b>•</b> |                  | 3                                                                                   |                                                                                                    |
| Ũ                        |          | #                | Título                                                                              | Descrição                                                                                                    |
| Q Buscar Menu            |          |                  | EDITAL 1/2025- PROPI/REI/IFPI - SELEÇÃO DE                                          |                                                                                                    |
| 🕋 Início                 |          | 0                | PROJETOS VOLUNTÁRIOS DE PESQUISA<br>CIENTÍFICA E/OU INOVAÇÃO TECNOLÓGICA -<br>2025. | O Programa Institucional de seleção de projetos voluntários de Pesquisa Científica e\ou Inovação Tecnológica é voltado para o<br>desenvolvimento de projetos de pesquisa por servidores (as), do Instituto Federal de Educação, Ciência e Tecnologia do Piauí – IFPI.                                                                                                    |
| Documentos/Processos     |          |                  | EDITAL 2/2025 - PROPI/REI/IFPI - CADASTRO                                           |                                                                                                    |
| 🐁 Programa de Gestão     |          |                  | DE PROJETOS DE PESQUISA APROVADOS EM                                                | Tecnológica que é voltado para o desenvolvimento de projetos de pesquisa por servidores (as), do quadro permanente do Instituto                                                                                                    |
| Ensino                   |          | •                | EXTERNAS AO IFPI, OU DESENVOLVIDOS EM<br>CURSO DE PÓS – GRADUAÇÃO STRICTO           | Federal de Educação, Ciência e Tecnologia do Piauí – IFPI. Tem como objetivo oportunizar o cadastro de projetos de pesquisa que foram<br>aprovados em agências de fomento e/ou em instituições externas ao IFPI ou o cadastro de projetos de pesquisas desenvolvidas durante<br>o afastamento parcial de servidores aprovados em cursos de Pós – Graduação Stricto Sensu.                                   |
| Pesquisa                 | <        |                  | SENSU                                                                               |                                                                                                    |
| Editais                  | ~        |                  | EDITAL 7/2025 - PROPI/REI/IFPI (Submissão<br>de propostas de Projetos Políticos     | O Programa de Pós-graduação lato sensu tem como finalidade oportunizar, por meio de edital, a criação, organização e gestão dos<br>cursos de Pós-Graduação lato sensu no Instituto Federal de Educação. Ciência e Tecnologia do Piauí (IFPI) e aplica-se a todos os campi.                                                                                                    |
| Projetos                 | ~        | 0                | Pedagógicos (PPCs) de cursos de Pós-                                                | conforme resolução normativa nº 84/2021 - CONSUP/OSUPCOL/REI/IFPI, de 03 de novembro de 2021. O presente Edital contém as                                                                                                    |
|                          | ~        |                  | Pesquisa e Inovação - Fluxo Contínuo - Edital                                       | submeter propostas de Projetos Polícos Pedagógicos (PPCs) de cursos de Pós-Graduação lato sensu, para serem ofertados à                                                                                                    |
| Avaliar Projetos         |          |                  | de Pós-Graduação                                                                    | comunidade de forma regular e gratuita.                                                                                                    |
|                          | eto      |                  |                                                                                     | O Programa de Apoio à Pesquisa, Estruturação e Reestruturação Laboratorial (PROAGRUPAR INFRA) tem como finalidade destinar, por                                                                                                    |
| Pré-avaliar Projetos     |          |                  |                                                                                     | condições para o desenvolvimento científico, tecnológico, artístico, cultural, esportivo e a inovação dentro do IFPI. O PROAGRUPAR                                                                                                    |
| Avaliar Recursos         |          | 0                | PROAGRUPAR INFRA 2025                                                               | INFRA visa selecionar projetos institucionais de pesquisa e/ou inovação que possam ser executados, como forma de ampliar as ações do<br>IFPI no que tange ao acompanhamento e apoio acadêmico aos seus servidores e estudantes e fomentar, à realização de ações em prol<br>do desenvolvimento e/ou aprimorgamento de soluções térnicas ternológicas e de processos para a melhoria da qualidade de vida da |
| Relatórios               | ~        |                  |                                                                                     | população.                                                                                                    |
| Declarações              | ~        |                  |                                                                                     | O Programa Institucional de Apoio Financeiro a Programas de Pós-Graduação (PROPPG) tem como finalidade destinar, por meio de                                                                                                    |
| Editora                  | ~        | 0                | EDITAL 3_2025 - PROPI-REI-IFPI-PROPGG                                               | edital, apoio financeiro aos Programas de Pós-Graduação stricto sensu, sediados na instituição ou aqueles em Rede da qual o IFPI faça<br>parte como instituição parceira e possuidora de Polo para o desenvolvimento científico, tecnológico, artístico, cultural, esportivo e a                                                                                                    |
| Laboratórios Multiusuári | o 🗸      |                  |                                                                                     | inovação dentro do IFPI.                                                                                                    |

### Após clicar na lupa, clique em ENVIAR.

| suap                                                     |   | Início > Editais em Avaliação ><br>SELEÇÃO DE PROJETOS VOLUN<br>VOLUNTÁRIOS DE PESQUISA C | <ul> <li>Selecionar Avaliadores dos Projetos do E<br/>ITÁRIOS DE PESQUISA CIENTÍFICA E/OU IN<br/>IENTÍFICA E/OU INOVAÇÃO TECNOLÓGICA</li> </ul> | DITAL 4/2025 - PROPI/REI/IFPI - PROAGRUP/<br>OVAÇÃO TECNOLÓGICA - 2025. > Seleciona<br>- 2025. | AR INFRA 2025 » Selecionar A<br>ar Avaliadores dos Projetos do | waliadores dos Projetos do EDITAL 1/2025- PROPI/REI/IFPI<br>e EDITAL 1/2025- PROPI/REI/IFPI - SELEÇÃO DE PROJETOS | ] - |
|----------------------------------------------------------|---|-------------------------------------------------------------------------------------------|----------------------------------------------------------------------------------------------------|------------------------------------------------------------------------------------------------|----------------------------------------------------------------|----------------------------------------------------------------------------------------------------|-----|
| Ricardo Basilio                                          | - | Selecionar Av<br>VOLUNTÁRIOS                                                              | aliadores dos Proje<br>S DE PESQUISA CIEN                                                                                                    | tos do EDITAL 1/202<br>ITÍFICA E/OU INOVA                                                      | 5- PROPI/REI/<br>ÇÃO TECNOL                                    | 'IFPI - SELEÇÃO DE PROJETO<br>ÓGICA - 2025.                                                                       | SC  |
| <ul> <li>Início</li> <li>Documentos/Processos</li> </ul> |   | Avaliador:                                                                                | Campus:                                                                                                    | Situação da avaliação:                                                                         | ► Enviar                                                       | <del>~~</del>                                                                                                    |     |

Após clicar em enviar, **selecione o seu** *Campus*, em seguida terá acesso a todos os projetos para avaliação. Na sequência clique em **SELECIONAR AVALIADORES** 

| suap 💿                                            |   | Início > Editais em Avaliação > Selecionar Av<br>SELEÇÃO DE PROJETOS VOLUNTÁRIOS DE PE<br>VOLUNTÁRIOS DE PESQUISA CIENTÍFICA E/OI | valiadores dos Projetos (<br>SQUISA CIENTÍFICA E/OL<br>J INOVAÇÃO TECNOLÓC | do EDITAL 4/2025 - PROPI<br>J INOVAÇÃO TECNOLÓGI<br>GICA - 2025. | /REI/IFPI - PR<br>CA - 2025. > | OAGRUPAR INFRA 2025 » Seleci<br>Selecionar Avaliadores dos Proje | onar Avaliadores (<br>tos do EDITAL 1/2 | dos Projetos do EDITAL 1/2025- PROPI/REI/IFPI -<br>025- PROPI/REI/IFPI - SELEÇÃO DE PROJETOS |
|---------------------------------------------------|---|----------------------------------------------------------------------------------------------------|----------------------------------------------------------------------------|------------------------------------------------------------------|--------------------------------|------------------------------------------------------------------|-----------------------------------------|----------------------------------------------------------------------------------------------|
| Ricardo Basilio                                   |   | Selecionar Avaliador<br>VOLUNTÁRIOS DE PE                                                                                         | res dos Pro<br>SQUISA CII                                                  | jetos do ED<br>ENTÍFICA E/                                       | ITAL 1<br>OU IN                | /2025- PROPI/R<br>OVAÇÃO TECN                                    | EI/IFPI -<br>OLÓGIC/                    | SELEÇÃO DE PROJETOS<br>A - 2025.                                                             |
| Q Buscar Menu                                     |   | FILTROS:                                                                                                    |                                                                            |                                                                  |                                |                                                                  |                                         |                                                                                              |
| 🕋 Início                                          |   | Avaliador:                                                                                                    | Campus:                                                                    | Situ                                                             | ação da avali                  | ação:                                                            |                                         |                                                                                              |
| Documentos/Processos                              |   |                                                                                                    | CAFLO                                                                      | ✓ Too                                                            | los                            | ✓ Env                                                            | iar                                     |                                                                                              |
| 🐁 Programa de Gestão                              |   | egenda: Lá realizeu augliacão Não real                                                                                            | izou avaliação Avaliad                                                     | ar raialtau a indicação                                          | Avaliador ac                   | altau a indicação                                                |                                         |                                                                                              |
| 🗐 Ensino                                          |   | Legenda. Ja realizou avaliação Não real                                                                                           | Izou avallação Avallad                                                     | or rejeitou a indicação                                          | Availador ac                   | eitou a indicação                                                |                                         |                                                                                              |
| 🚔 Pesquisa                                        | < | Título                                                                                                    |                                                                            | Coordenador                                                      | Campus                         | Área de Conhecimento                                             | Avaliadores                             | Opções                                                                                       |
| Editais 🗸                                         |   | Produção o Avaliação do Matoriais Educ                                                                                            | ativos Improssos om                                                        | Koppys Dalgllish do                                              |                                |                                                                  |                                         | Selecionar Avaliadores                                                                       |
| Projetos 🗸 🗸                                      |   | 3D para Educação em Saúde de Alunos                                                                                               | do IFPI                                                                    | Sousa                                                            | CAFLO                          | DA SAÚDE)                                                        |                                         | Gerar Sorteio dos Avaliadores                                                                |
| Avaliações 🔨                                      |   |                                                                                                    |                                                                            |                                                                  |                                |                                                                  |                                         |                                                                                              |
| Avaliar Projetos<br>Indicar Avaliador por Projeto |   |                                                                                                    |                                                                            |                                                                  |                                |                                                                  |                                         |                                                                                              |

# Após clicar em selecionar avaliadores, na tela seguinte clique em ENVIAR.

|                                                                                                    | Inicio » Editais em Av                                    | valiacão > Selecionar Avaliado                                                             | res das Proietas da EDITAL 4/2025 - E                                                                    | PROPIVEENTEPI - PROAGRUIPAR INFRA 2025                                                                                                    | ) Selectionar Availadores das Protetos do EDITAL 172025, PROP/REI/IEPL .                                                                                                    |
|----------------------------------------------------------------------------------------------------|-----------------------------------------------------------|--------------------------------------------------------------------------------------------|----------------------------------------------------------------------------------------------------|----------------------------------------------------------------------------------------------------|----------------------------------------------------------------------------------------------------|
| uap 🛓                                                                                                    | SELEÇÃO DE PROJETO<br>VOLUNTÁRIOS DE PE<br>Alunos do IFPI | senaçor / Jenerular regimento<br>35 VOLUNTÁRIOS DE PESQUISA<br>SQUISA CIENTÍFICA E/OU INOV | ce vo Frugelos do Lenna, mezza -<br>r científica e/ou inovação Tecno<br>ação TecnoLógica - 2025, > indic | on Control of the control of the con | <ul> <li>- menciones and summatives variabless our contractives our contractives of contractives of contractives in PAROFINED/IPT-SELECE/O.D.E. PROJETOS - os Projectos do El Marterialis Educativos Impressos em 3D para Educação em Saúde de vida de Marterialis Educativos Impressos em 3D para Educação em Saúde de vida de Marterialis Educativos Impressos em 3D para Educação em Saúde de vida de vida<br/>Na de vida de vida de vida de vida de vida de vida de vida de vida de vida de vida de vida de vida de vida de vida de vida de vida de vida de vida de vida de vida de vida de vida de vida de vida de vida de vida de vida de vida de vida</li></ul> |
| Buscar Menu                                                                                                    | 3D para E                                                 | /alladores do<br>ducação em S                                                              | Projeto Produçao<br>aúde de Alunos o                                                                     | o e Avallaçao de Ma<br>do IFPI                                                                                                    | teriais Educativos impressos em                                                                                                    |
| Inicio<br>Documentos/Processos                                                                                                    | FILTROS:<br>Nome:                                         | Matri                                                                                      | cula:                                                                                                    | Filtrar por Titulação:                                                                                                    | Voltar<br>Disiciplina de Ingresoc                                                                                                    |
| Programa de Gestão                                                                                                    |                                                           |                                                                                            |                                                                                                    | Q. Escolha uma opção                                                                                                    | Q, Escolha uma opção                                                                                                    |
| l Ensino<br>• Pesquisa                                                                                                    | Apenas Avaliador                                          | Filtra<br>es da Área do Projeto:                                                           | r por Área de Conhecimento:<br>Escolha uma opção                                                         | Enviar                                                                                                    |                                                                                                    |
| Editais <                                                                                                    | <ul> <li>Utilize os filtro</li> </ul>                     | s para visualizar os avaliado                                                              | ros.                                                                                                    |                                                                                                    |                                                                                                    |
| Avaliações 🔹                                                                                                    |                                                           |                                                                                            | -co-                                                                                                    |                                                                                                    |                                                                                                    |
| Avaliar Projetos<br>Indicar Avaliador por Projeto                                                                                                    |                                                           |                                                                                            |                                                                                                    |                                                                                                    |                                                                                                    |
| Em seguida seleci                                                                                                    | one os ava                                                | aliadores par                                                                              | a o projeto e d                                                                                          | lepois clique em s                                                                                                    | alvar no final da página.                                                                                                    |
| (The second second seco | Início > Editais em Ava<br>SELEÇÃO DE PROJETOS            | allação > Selecionar Avalladore<br>S VOLUNTÁRIOS DE PESQUISA                               | es dos Projetos do EDITAL 4/2025 - Pl<br>CIENTÍFICA E/OU INOVAÇÃO TECNOL                                 | ROPL/REI/IFPI - PROAGRUPAR INFRA 2025 ><br>LÓGICA - 2025, > Selecionar Availadores do                                                                                                    | Selecionar Avalladores dos Projetos do EDITAL 172035. PROPUREURPI .<br>s Projetos do EDITAL 172025. PROPUREUREM - SELEÇÃO DE PROJETOS                                                                                                    |
| 🚶 Ricardo Basilio 🔒                                                                                                    | VOLUNTARIOS DE PES<br>Alunos do IFPI<br>Indicar AV        | quisa clentifica Eou inova<br>aliadores do F                                               | oto tecnologica - 2025. > Indica<br>Projeto Produção                                                     | r Avaliadores do Projeto Produção e Avalia.<br>• e Avaliação de Mat                                                                                                    | dio de Materials Educativos Impressos em 3D para Educação em Saúde de<br><b>ceriais Educativos Impressos em</b>                                                                                                    |
| Buscar Menu                                                                                                    | 3D para Ec                                                | ducação em Sa                                                                              | aúde de Alunos d                                                                                         | lo IFPI                                                                                                    |                                                                                                    |
| Início                                                                                                    | FILTROS:                                                  |                                                                                            |                                                                                                    |                                                                                                    | Voltar                                                                                                    |
| Documentos/Processos                                                                                                    | Nome:                                                     | Matric                                                                                     | ula:                                                                                                    | Filtrar por Titulação:                                                                                                    | Disiciplina de ingresso:                                                                                                    |
| Programa de Gestão                                                                                                    |                                                           |                                                                                            |                                                                                                    | Q. Escolha uma opção                                                                                                    | Q. Escolha uma opção                                                                                                    |
| Ensino<br>Pesquisa                                                                                                    | Apenas Avalladore                                         | Elltrar<br>s da Área do Projeto:                                                           | por Área de Conhecimento:<br>scolha uma opção                                                            | Enviar                                                                                                    |                                                                                                    |
| Editais                                                                                                    |                                                           |                                                                                            |                                                                                                    |                                                                                                    |                                                                                                    |
| Projetos <                                                                                                    | Seleção                                                   | Avaliador                                                                                  |                                                                                                    |                                                                                                    | Áreas de Conhecimento                                                                                                    |
| Avaliar Projetos                                                                                                    |                                                           | Aaron de Sousa Alves - 226<br>* 0 Indicações Neste Edital* 4                               | 4289<br>. avaliações realizadas dentre 4 Indic.                                                          | ações                                                                                                    | AGRONOMIA                                                                                                    |
| Indicar Avaliador por Projeto<br>Pré-avaliar Projetos                                                                                                    |                                                           | Abimael Lopes de Melo - 12<br>* 0 Indicações Neste Edital* 0                               | :12165<br>avaliações realizadas dentre 0 Indici                                                          | ações                                                                                                    | <ul> <li>ENGENHARIA MECÂNICA</li> </ul>                                                                                                    |
| Avaliar Recursos                                                                                                    |                                                           | Abraao Leal Alves - 231870<br>* 0 Indicacões Neste Edital* 4                               | 6<br>. avaliacões realizadas dentre 5 indic.                                                             | acões                                                                                                    | química                                                                                                    |
| Relatórios                                                                                                    |                                                           | Acenilso Lima de Araujo - 2                                                                | 298241                                                                                                   |                                                                                                    | MATEMÁTICA                                                                                                    |
| Deciarações<br>Editora                                                                                                    | )                                                         | * 0 Indicações Neste Editai* 1                                                             | avaliações realizadas dentre 1 indic                                                                     | ações                                                                                                    |                                                                                                    |
| Laboratório: Multimuterio                                                                                                    |                                                           | Aderlange Sousa Araujo - z<br>* 0 Indicações Neste Edital* 0                               | 125016<br>avaliações realizadas dentre 0 Indici                                                          | ações                                                                                                    | DESENHO INDUSTRIAL                                                                                                    |

Laboratórios Multiusuário

Em seguida, na parte superior da tela em que estava indicando os avaliadores, **clique na seta para voltar para a tela anterior** (seleção de avaliadores).

🗧 🔶 😋 👔 suap.ifpi.edu.br/pesquisa/selecionar\_avaliadores\_do\_projeto/1584/?url=/pesquisa/selecionar\_avaliadores/40/?palavra\_chave=&uo=19&status\_avaliacao=0

Após voltar para a tela seleção de avaliadores, você poderá acompanhar se os projetos foram avaliados observando a legenda:

JÁ REALIZOU A AVALIAÇÃO NÃO REALIZOU AVALIAÇÃO AVALIADOR REJEITOU A INDICAÇÃO

| suap                 | ٩ |   | Início » Editais em Avaliação » Selecion<br>SELEÇÃO DE PROJETOS VOLUNTÁRIOS D<br>VOLUNTÁRIOS DE PESQUISA CIENTÍFICA | ar Avaliadores dos Pro<br>E PESQUISA CIENTÍFIC<br>E/OU INOVAÇÃO TECI | ojetos do EDI<br>CA E/OU INO\<br>NOLÓGICA - : | TAL 4/2025 - PROPI/REI/IFPI<br>/AÇÃO TECNOLÓGICA - 202:<br>2025. | - PROAGRUPAR INFRA 2025 > Selecionar Avaliadores dos Projet<br>5. > Selecionar Avaliadores dos Projetos do EDITAL 1/2025- PROJ | os do EDITAL 1/2025- PROPI/REI/IFPI -<br>PI/REI/IFPI - SELEÇÃO DE PROJETOS |
|----------------------|---|---|----------------------------------------------------------------------------------------------------|----------------------------------------------------------------------|-----------------------------------------------|------------------------------------------------------------------|----------------------------------------------------------------------------------------------------|----------------------------------------------------------------------------|
| Ricardo Basilio      | • |   | Selecionar Avaliad                                                                                                  | lores dos l<br>PESOUISA                                              | Projet<br>CIEN                                | os do EDITAL<br>TÍFICA F/OU                                      | . 1/2025- PROPI/REI/IFPI - SELE<br>INOVAÇÃO TECNOI ÓGICA - 20                                                                  | ÇÃO DE PROJETOS                                                            |
| Q Buscar Menu        |   |   | FILTROS:                                                                                                    |                                                                      |                                               |                                                                  |                                                                                                    |                                                                            |
| 🕋 Início             |   |   | Avaliador:                                                                                                    | Campus:                                                              |                                               | Situação da                                                      | avaliação:                                                                                                    |                                                                            |
| Documentos/Processos |   |   |                                                                                                    | CAPAR                                                                |                                               | ✓ Todos                                                          | ✓ Enviar                                                                                                    |                                                                            |
| 🐁 Programa de Gestão |   |   | Legenda: Lá realizou avaliação Não                                                                                  | realizou avaliação                                                   | Avaliador rei                                 | eitou a indicação Avaliado                                       | ur aceitou a indicação                                                                                                    |                                                                            |
| 💷 Ensino             |   |   | Jarcanzou avanação                                                                                                  | realized availação                                                   | Availation rej                                | citod a malcação                                                 |                                                                                                    |                                                                            |
| Pesquisa Editais     | ~ | < | Título                                                                                                    | Coordenador                                                          | Campus                                        | Área de<br>Conhecimento                                          | Avaliadores                                                                                                    | Opções                                                                     |
| Projetos             | ~ |   | Memes em foco: análise                                                                                              | Ana Paula Lima                                                       | CAPAR                                         | LINGUÍSTICA                                                      | 🗑<br>Ivan dos Santos Oliveira                                                                                                  | Selecionar Avaliadores                                                     |
| Avaliações           | ^ |   | sentidos.                                                                                                    | de Carvalho                                                          | CALAN                                         | E ARTES)                                                         | - 2459181 (indicações: 1 neste edital, 1 em editais abertos)                                                                   | Gerar Sorteio dos Avaliadores                                              |

Após o processo de avaliação a última etapa será a **DIVULGAÇÃO DOS PROJETOS APROVADOS (DISTRIBUIÇÃO DAS BOLSAS).** 

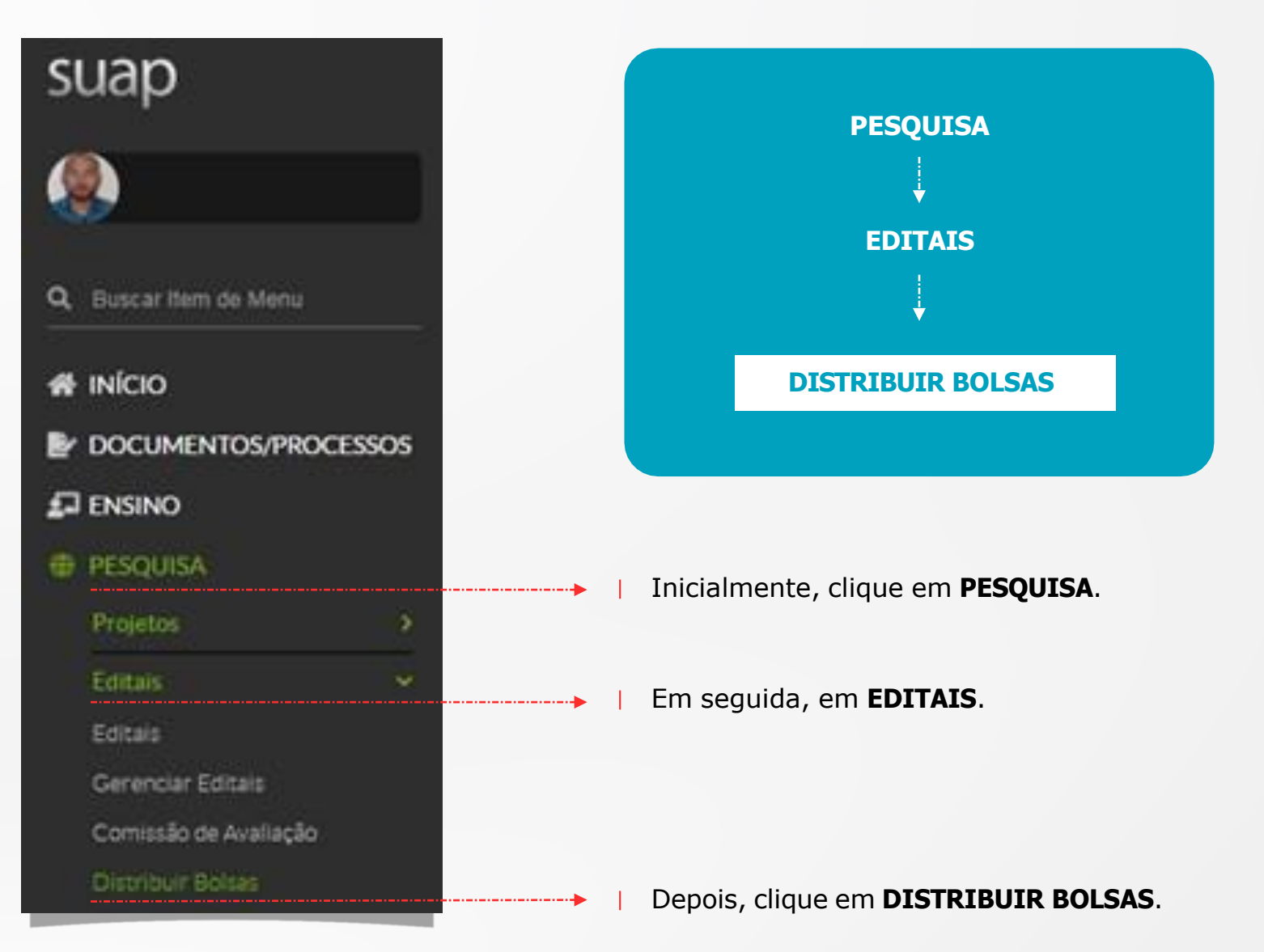

### Após clicar em **DISTRIBUIR BOLSAS**, siga as orientações abaixo:

- Verifique o EDITAL
- Em seguida, clique em GERENCIAR BOLSAS

Início » Distribuição de Bolsas dos Projetos de Pesquisa

### Distribuição de Bolsas dos Projetos de Pesquisa

| Título                                                                                                    | Forma de<br>Seleção | Campus/Geral     |
|----------------------------------------------------------------------------------------------------|---------------------|------------------|
| EDITAL Nº 6337 - PIBITI-CNPq IFPI 2020 - PROGRAMA INSTITUCIONAL DE BOLSAS DE INICIAÇÃO EM DESENVOLVIMENTO<br>TECNOLÓGICO E INOVAÇÃO – CNPq                                                    | Geral               | Gerenciar Bolsas |
| EDITAL Nº 6336 - PIBIC-EM-CNPq IFPI 2020 - PROGRAMA INSTITUCIONAL DE BOLSAS DE INICIAÇÃO CIENTÍFICA - ENSINO MÉDIO<br>DO CONSELHO NACIONAL DE DESENVOLVIMENTO CIENTÍFICO E TECNOLÓGICO - CNPq | Geral               | Gerenciar Bolsas |
| EDITAL Nº 6334 - PIBIC-AF-CNPq IFPI 2020 - PROGRAMA INSTITUCIONAL DE BOLSAS DE INICIAÇÃO CIENTÍFICA NAS AÇÕES<br>AFIRMATIVAS                                                                  | Geral               | Gerenciar Bolsas |
| EDITAL Nº 6335 - PIBIC-CNPq IFPI 2020 - PROGRAMA INSTITUCIONAL DE BOLSAS DE INICIAÇÃO CIENTÍFICA DO CONSELHO<br>NACIONAL DE DESENVOLVIMENTO CIENTÍFICO E TECNOLÓGICO – CNPq                   | Geral               | Gerenciar Bolsas |

 Após clicar em gerenciar bolsas clique em ATUALIZAR PONTUAÇÕES DOS CURRÍCULOS LATTES

Refazer Distribuição de Bolsas Exportar para XLS
 # Projeto
 Servidores
 Alunos
 Situação
 Pontuação da Avaliação
 Pontuação Final

• Em seguida clicar no botão que tem na frente de cada projeto para **SELECIONAR OS PROJETOS APROVADOS** 

Ranking dos Projetos

|   |                                                                                                    | Atualizar Pontuações do                                               | s Currículo | s Lattes Refazer | Distribuição de              | Bolsas Exp                   | ortar para XLS     |
|---|----------------------------------------------------------------------------------------------------|-----------------------------------------------------------------------|-------------|------------------|------------------------------|------------------------------|--------------------|
| # | Projeto                                                                                                    | Servidores                                                            | Alunos      | Situação         | Pontuação<br>do<br>Currículo | Pontuação<br>da<br>Avaliação | Pontuação<br>Final |
| 1 | Desenvolvimento e avaliação da eficácia de formulações cosméticas a<br>partir do extrato hexânico bruto das sementes do fruto do bacuri<br>(Platonia insignis Mart.) | 1. Joaquim Soares<br>da Costa Junior<br>(Coordenador)<br>- Voluntário |             | Não Aprovado     | 10.00<br>(44.00)             | 8.95                         | 9.60               |
|   |                                                                                                    | 14223                                                                 |             |                  |                              |                              |                    |

**Observação:** O número de projetos aprovados não é necessariamente o número de bolsas, verifique no Edital o número de projetos financiáveis para o seu *campus*. Siga a ordem de classificação e marque apenas a quantidade correspondente de servidores bolsistas e de estudantes IC bolsistas.

• Para finalizar clique em **SALVAR** 

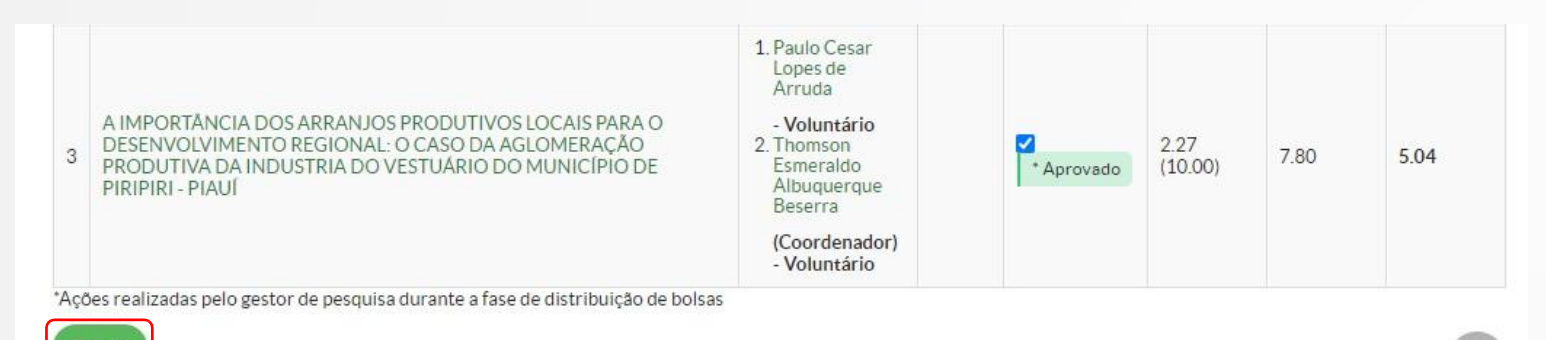

### Após clicar em salvar os RESULTADOS PARCIAIS DOS EDITAIS FICARÃO DISPONÍVEIS.

Início » Editais com Resultados Parciais Disponíveis

### Editais com Resultados Parciais Disponíveis

| Título                                                                                                    | Forma de<br>Seleção | Campus/Geral      |
|----------------------------------------------------------------------------------------------------|---------------------|-------------------|
| EDITAL Nº 6336 – PIBIC-EM-CNPq IFPI 2020 - PROGRAMA INSTITUCIONAL DE BOLSAS DE INICIAÇÃO CIENTÍFICA – ENSINO MÉDIO<br>DO CONSELHO NACIONAL DE DESENVOLVIMENTO CIENTÍFICO E TECNOLÓGICO – CNPq | Geral               | Resultado Parcial |
| EDITAL Nº 6337 - PIBITI-CNPq IFPI 2020 - PROGRAMA INSTITUCIONAL DE BOLSAS DE INICIAÇÃO EM DESENVOLVIMENTO<br>TECNOLÓGICO E INOVAÇÃO - CNPq                                                    | Geral               | Resultado Parcial |
| EDITAL Nº 6334 - PIBIC-AF-CNPq IFPI 2020 - PROGRAMA INSTITUCIONAL DE BOLSAS DE INICIAÇÃO CIENTÍFICA NAS AÇÕES<br>AFIRMATIVAS                                                                  | Geral               | Resultado Parcial |
| EDITAL Nº 6335 - PIBIC-CNPq IFPI 2020 - PROGRAMA INSTITUCIONAL DE BOLSAS DE INICIAÇÃO CIENTÍFICA DO CONSELHO<br>NACIONAL DE DESENVOLVIMENTO CIENTÍFICO E TECNOLÓGICO - CNPq                   | Geral               | Resultado Parcial |

Início » Editais com Resultados Parciais Disponíveis » Resultado Parcial

## Resultado Parcial

Retornar

# EDITAL N° 6336 - PIBIC-EM-CNPq IFPI 2020 - PROGRAMA INSTITUCIONAL DE BOLSAS DE INICIAÇÃO CIENTÍFICA -ENSINO MÉDIO DO CONSELHO NACIONAL DE DESENVOLVIMENTO CIENTÍFICO E TECNOLÓGICO - CNPq - None

| Quantidade de Bol: | sas para Pesquisador |              |       | Quantidade de Bol | sas de Iniciação Científio | ca           |       |
|--------------------|----------------------|--------------|-------|-------------------|----------------------------|--------------|-------|
| Previstas          | Solicitadas          | Distribuídas | Saldo | Previstas         | Solicitadas                | Distribuídas | Saldo |
| 0                  | 0                    | 0            | 0     | 7                 | 0                          | 0            | 7     |

### Ranking dos Projetos

| 8   | rojeto                                                                                                    | Servidores                                                                                         | Alunos | Sltuação   | Pontuação<br>do<br>Currículo | Pontuação<br>da<br>Avallação | Pontuaçã<br>Final |
|-----|----------------------------------------------------------------------------------------------------|----------------------------------------------------------------------------------------------------|--------|------------|------------------------------|------------------------------|-------------------|
|     |                                                                                                    | <ol> <li>Alessandra Maria Braga<br/>Ribeiro (Coordenador) -<br/>Voluntário</li> </ol>              |        |            |                              |                              |                   |
| ъде | oidemiologia sobre a hipertensão no Estado do Piaui em tempos<br>è COVID-19 e estudo sobre a importância da suplementação com<br>agnésio | <ol> <li>Mike Christian de Sousa<br/>Araujo - Voluntário</li> <li>Ewerton Costa Sousa -</li> </ol> |        | * Aprovado | 10.00                        | 7.70                         | 8.85              |

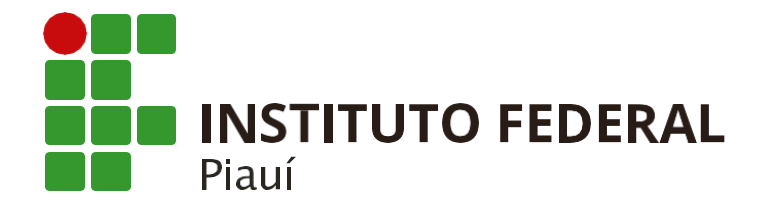

🛞 ifpi.edu.br

Instituto Federal do Piauí

Reitoria - Avenida Presidente Jânio Quadros, 330, 64053-390, Santa Isabel, Teresina (PI)